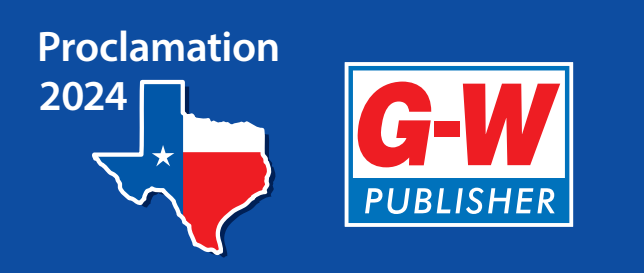

# Texas Proclamation 2024 for Health Science Navigation Guide

Covers 100%

of the

TEKS!

Introduction to Anatomy & Physiology Introduction to Medical Terminology Health Science Concepts and Skills

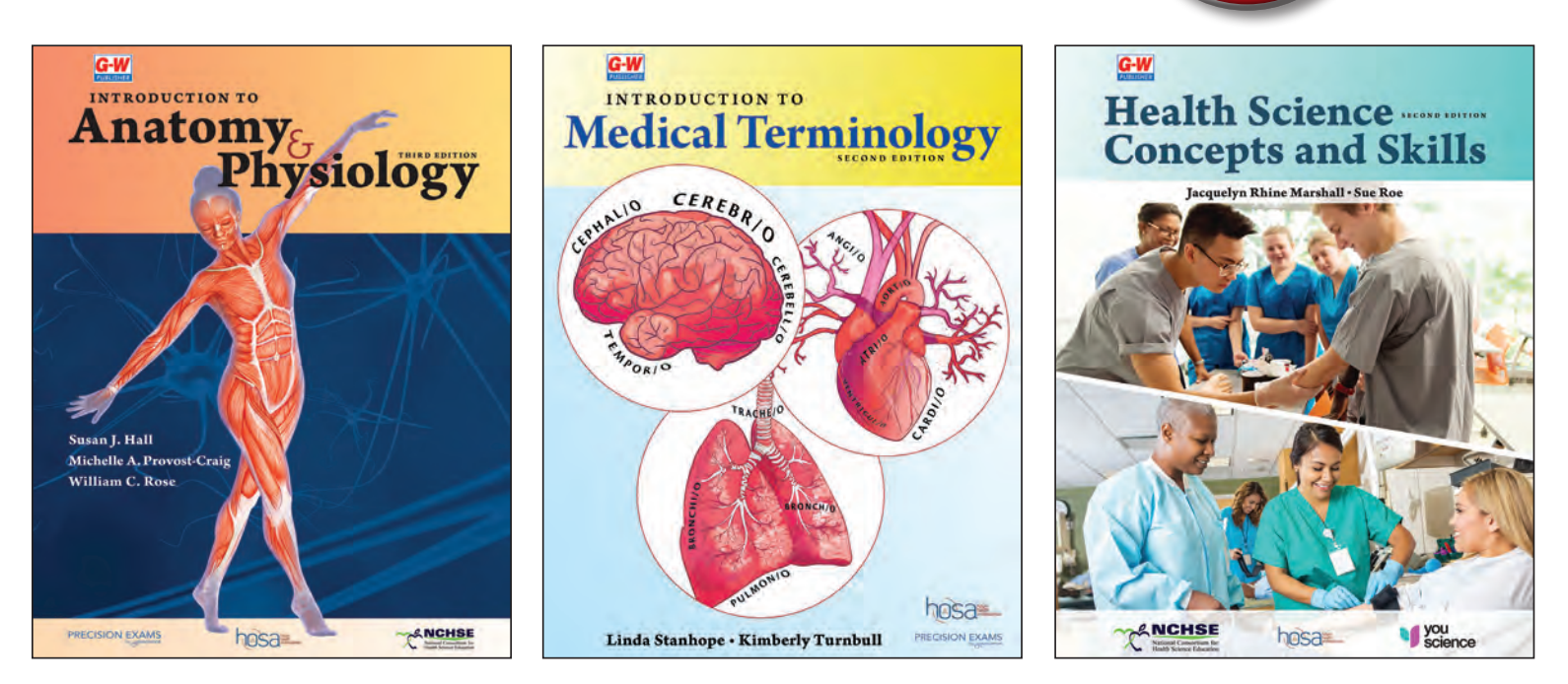

# **SBOE Adopted**

Courses: Anatomy and Physiology Medical Terminology Health Science Theory

The TEKS % rating came from the findings of the TEA state review panels (SRPs).

# **Online Resources**

www.g-wonlinetextbooks.com

Welcome to Goodheart-Willcox Online.

Follow these simple steps to access your **Online Resources**.

|                                                                                                    | Start Here<br>www.g-wonlinetext | books.com |  |
|----------------------------------------------------------------------------------------------------|---------------------------------|-----------|--|
|                                                                                                    |                                 |           |  |
| G-W                                                                                                    | / Online                        |           |  |
|                                                                                                    |                                 |           |  |
|                                                                                                    | Login<br>Username:              |           |  |
|                                                                                                    | Password:                       |           |  |
|                                                                                                    | Login                           |           |  |
| The second second second second second second second second second second second second second second second se |                                 |           |  |

### **Enter Login Information**

Please enter your Username and Password.

Press the Login button or hit Enter.

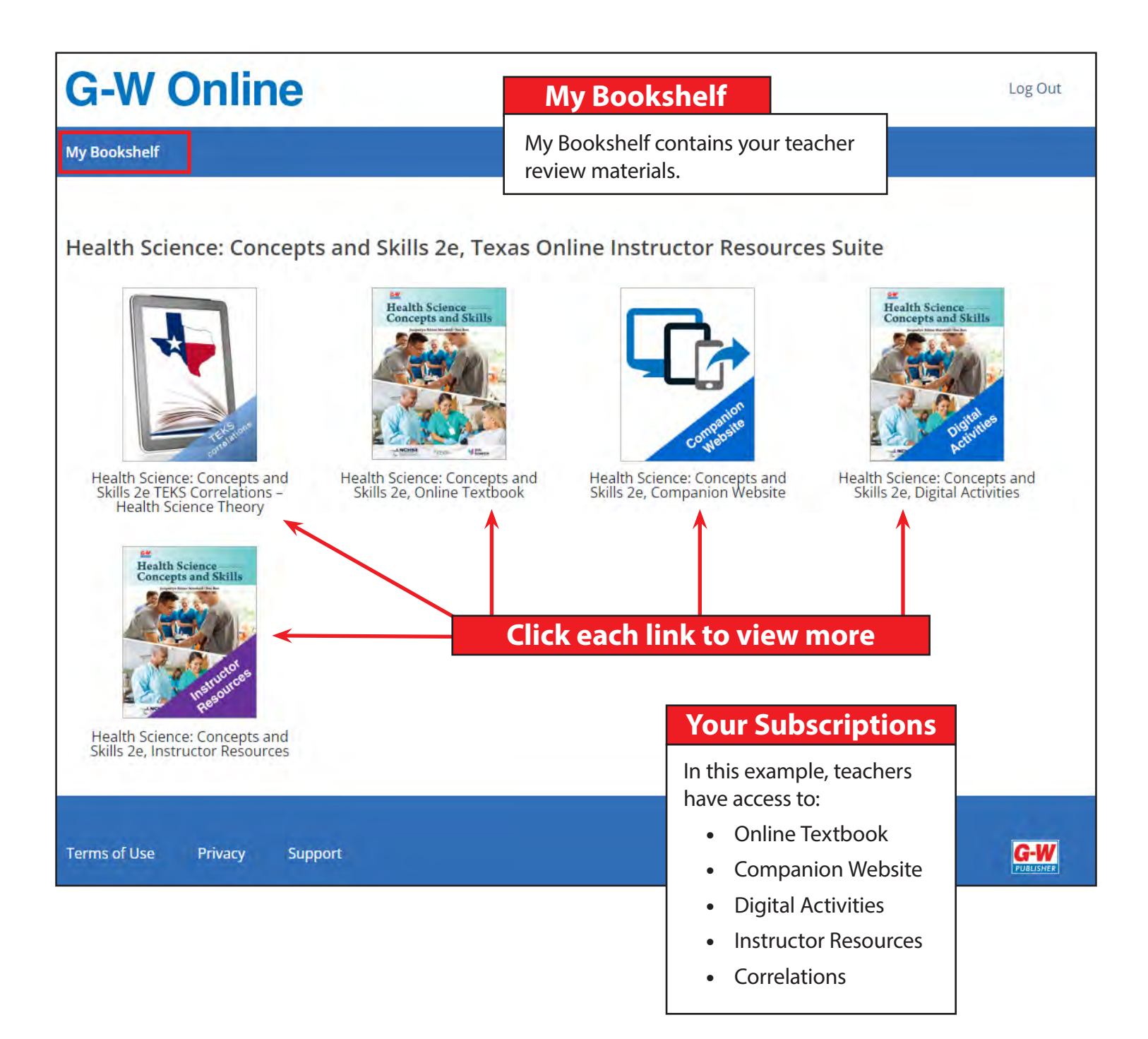

## **Navigate the TEKS Correlations**

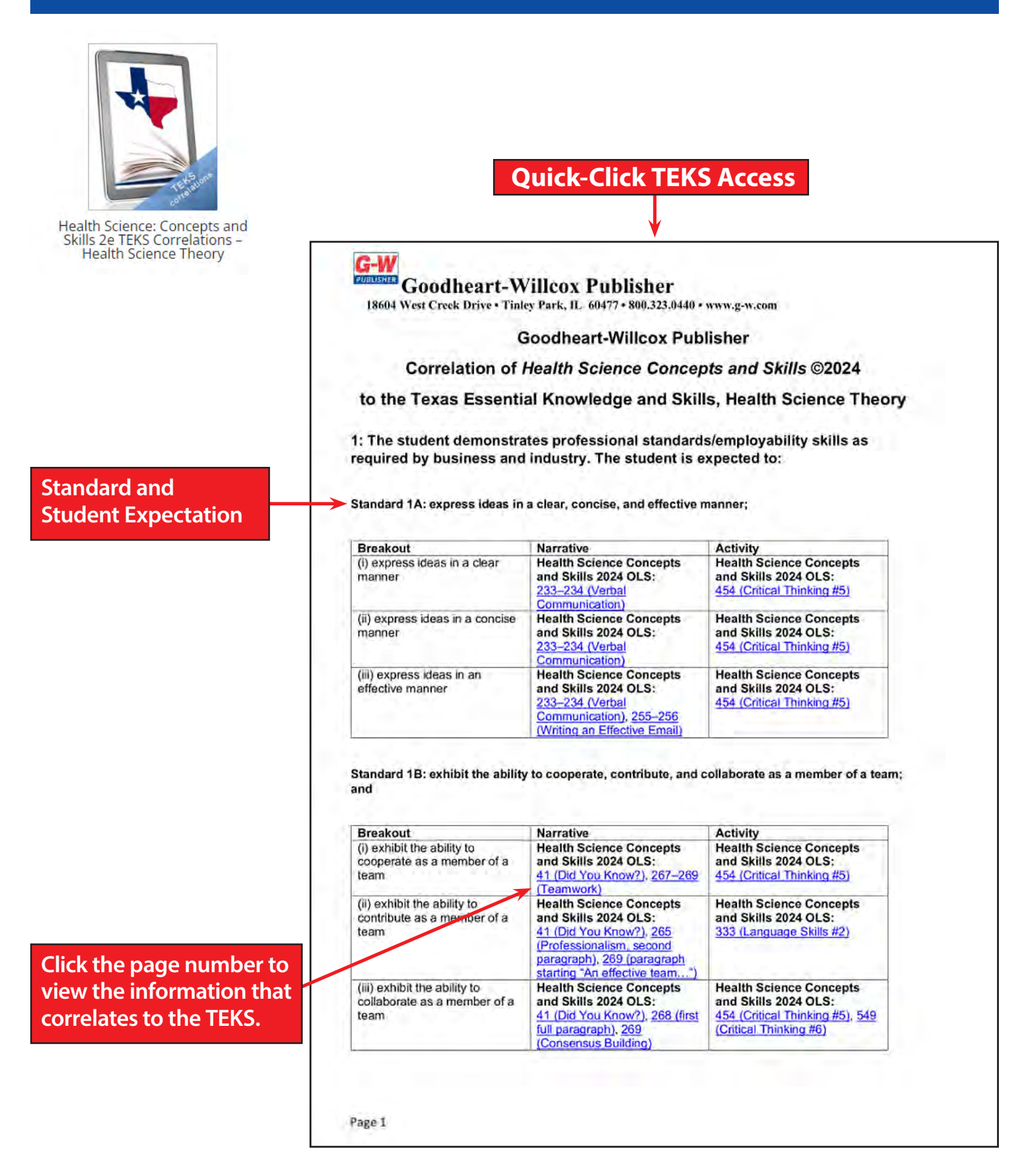

## **G-W Online**

My Bookshelf

My Account Textbooks

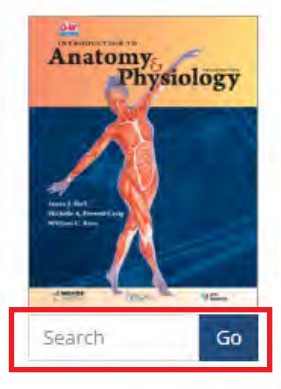

### Keyword Searching

Enter a word or phrase to search the entire text. Introduction to Anatomy and Physiology 3e, Online Textbook

Author: Susan J. Hall, Michelle A. Provost-Craig, and William C. Rose

Introduction to Anatomy and Physiology covers all body systems using a student-friendly writing style that makes complex subjects easier to understand. Written specifically for the high school market, the chapters in this textbook are divided into lessons, providing content in a manageable format for the student. Each lesson is further divided into subtopics, with questions at the end of each subtopic to help students gauge their understanding of the material. Clinical case studies and real-world applications enhance student interest and involvement. An outstanding illustration program includes anatomically exact drawings with great use of color, simplified labeling, and teaching captions. Strong pedagogy includes study aids, such as learning objectives, lesson summaries, and extensive assessment opportunities increase students' ability to succeed in this challenging course. This edition has been updated to include content on the impact of COVID-19, artificial tissues, muscle disorders, the sense of touch, and Rh factor to the universal donor and universal recipient definitions.

Visit the How-To Guides on the G-W Support Center for more information.

#### Table of Contents

Introduction to Anatomy & Physiology Copyright © 2024 by The Goodheart-Willcox Company, Inc. About the Authors Contributors Reviewers Guided Tour TOOLS FOR STUDENT AND INSTRUCTOR SUCCESS Student Tools Instructor Tools Brief Contents

Contents To the Student HOSA—Future Health Professionals Chapter 1 Foundations of Human Anatomy and Physiology Chapter 1 Outline Lesson 1.1 The Language of Anatomy and Physiology Lesson 1.2 Basic Physiological Processes Lesson 1.3 How Forces Affect the Body

#### **Table of Contents**

Log Out

Click to select a Unit or Chapter.

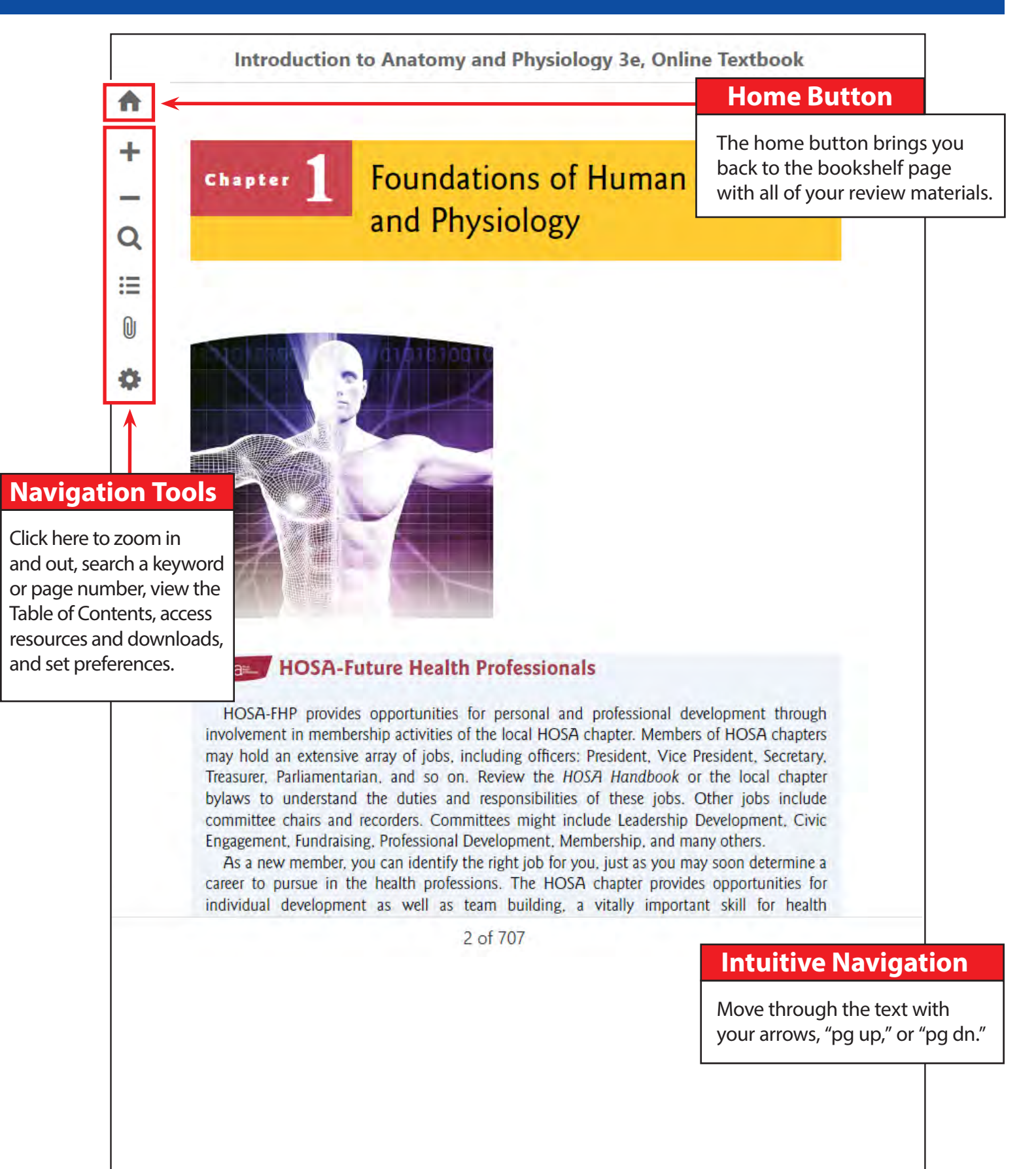

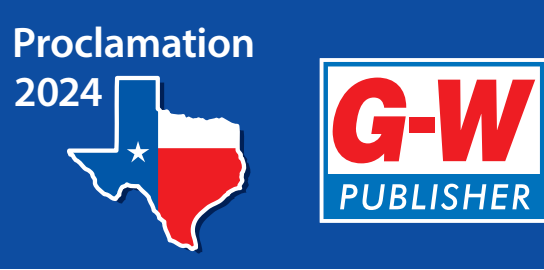

# Texas Proclamation 2024 for Education and Training Navigation Guide

- Child Development: Early Stages Through Adolescence
- Lifespan Development
- Teaching

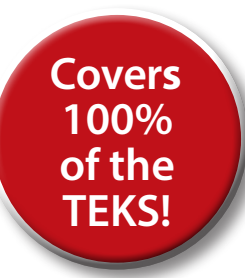

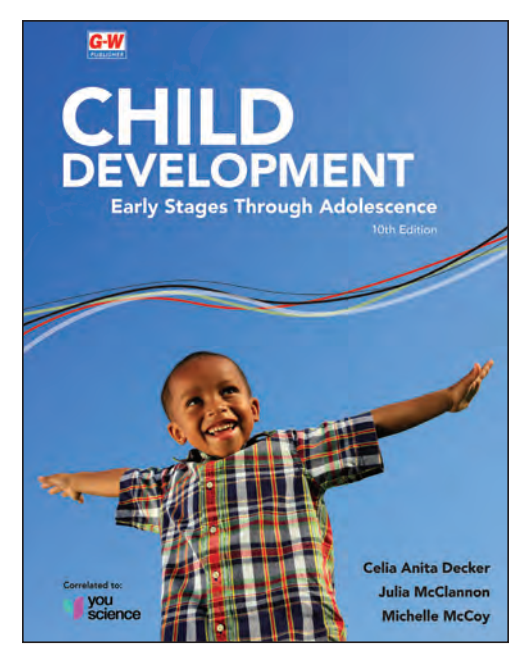

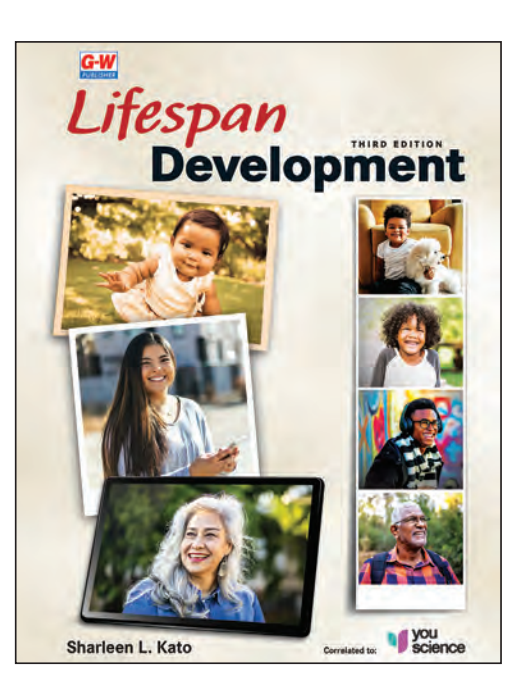

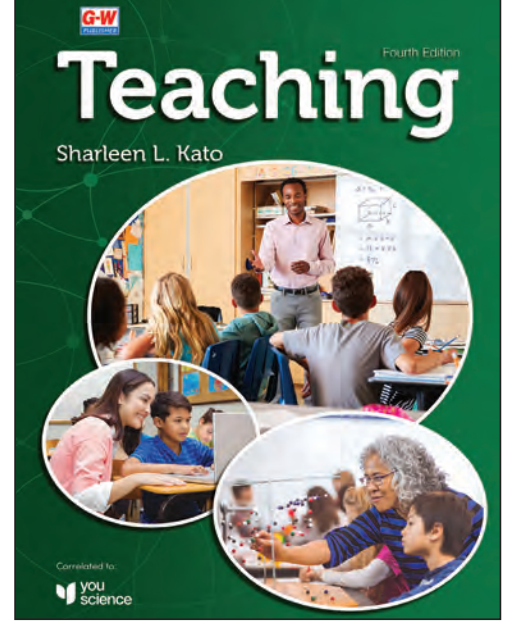

# **SBOE Adopted**

Courses: Child Development Human Growth and Development Principles of Education and Training

The TEKS % rating came from the findings of the TEA state review panels (SRPs).

# **Online Resources**

www.g-wonlinetextbooks.com

Welcome to Goodheart-Willcox Online.

Follow these simple steps to access your **Online Resources**.

|                                                                                                    | Start Here<br>www.g-wonlinetext | books.com |  |
|----------------------------------------------------------------------------------------------------|---------------------------------|-----------|--|
|                                                                                                    |                                 |           |  |
| G-W                                                                                                    | / Online                        |           |  |
|                                                                                                    |                                 |           |  |
|                                                                                                    | Login<br>Username:              |           |  |
|                                                                                                    | Password:                       |           |  |
|                                                                                                    | Login                           |           |  |
| The second second second second second second second second second second second second second second second se |                                 |           |  |

### **Enter Login Information**

Please enter your Username and Password.

Press the Login button or hit Enter.

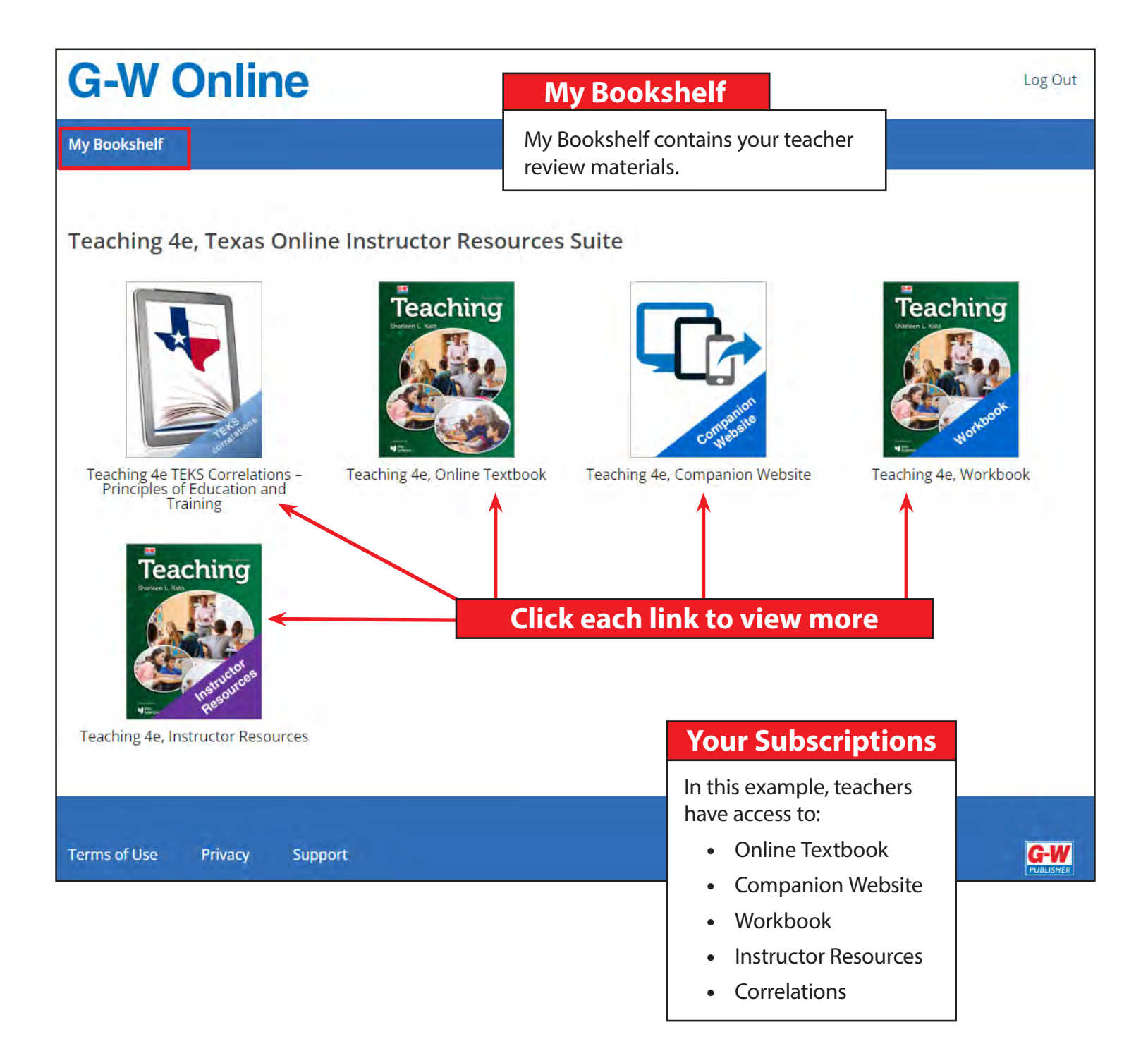

# Navigate the TEKS Correlations

| TELS and                                                                   | Qu                                                                                   | uick-Click TEKS A                                                                                                    | ccess                                                                                                    |
|----------------------------------------------------------------------------|--------------------------------------------------------------------------------------|----------------------------------------------------------------------------------------------------|----------------------------------------------------------------------------------------------------|
| Feaching 4e TEKS Correlations –<br>Principles of Education and<br>Training |                                                                                      |                                                                                                    |                                                                                                    |
| , on any                                                                   | Goodheart-W<br>18604 West Creek Drive • Tinle                                        | /illcox Publisher<br>ey Park, IL 60477 • 800.323.0440 • www                                                                                                    | w.g.w.com                                                                                                    |
|                                                                            | G                                                                                    | oodheart-Willcox Publis                                                                                                    | her                                                                                                    |
|                                                                            | Co                                                                                   | orrelation of Teaching ©                                                                                                    | 2024                                                                                                    |
|                                                                            | to the Texas Essential Knowledge and Skills, Principles of Education<br>and Training |                                                                                                    |                                                                                                    |
| andard and                                                                 | 1: The student demonstra<br>by the education profession                              | tes professional standards/e<br>on and related occupations.                                                                                                    | employability skills required                                                                                     |
| udent Expectation                                                          | Standard 1A: demonstrate writt                                                       | en communication skills;                                                                                                    |                                                                                                    |
|                                                                            | Breakout                                                                             | Narrative                                                                                                    | Activity                                                                                                    |
|                                                                            | (i) demonstrate written<br>communication skills                                      | Teaching 2024 OLS:<br><u>49 (Writing)</u><br><u>50 (Figure 2.12)</u>                                                                                                    | Teaching 2024 OLS:<br><u>55 (Core Skills #5, 6)</u><br><u>30 (Core Skills #3)</u>                                 |
|                                                                            | Standard 18: perform job-appro                                                       | priate numerical and arithmetic an                                                                                                    | 75 (Core Skills #6)                                                                                               |
|                                                                            | Proskout                                                                             | Norrativo                                                                                                    | Activity                                                                                                    |
|                                                                            | (i) perform job-appropriate<br>numerical applications                                | Narrative       Teaching 2024 OLS:       346 (Interactive Whiteboards, 3rd paragraph)       370 (Measuring Learner Growth and Progress)       149-151 (Funding for Education) | Teaching 2024 OLS:           162 (Core Skills #2)           233 (Core Skills #6)           210 (Core Skills #3)   |
|                                                                            | (ii) perform job-appropriate<br>arithmetic applications                              | Teaching 2024 OLS:<br>37 (Teachers are Intentional, 2 <sup>nd</sup><br>paragraph)<br>149-151 (Funding for Education)<br>72 (Determine Steps to Reach<br>Your Career Goal)     | Teaching 2024 OLS:<br>335 (Core Skills #5)<br>162 (Core Skills #2)<br>233 (Core Skills #6)                        |
| ick the page number to                                                     | Standard 1C: practice various fo<br>used in educational and career s                 | rms of communication such as verb<br>settings;                                                                                                    | al and non-verbal communication                                                                                   |
| ew the information that                                                    | Breakout                                                                             | Narrative                                                                                                    | Activity                                                                                                    |
| rrelates to the TEKS.                                                      | (i) practice various forms of<br>communication used in<br>educational settings       | Teaching 2024 OLS:<br>46-51 (Communicating<br>Effectively)<br>349 (Communicating)                                                                                             | Teaching 2024 OLS:<br>WB: Chapter 2 Activity F: Effective<br><u>Communication</u><br>54-55 (Core Skills #3, 4, 9) |
|                                                                            |                                                                                      | Topobing 2024 OLS:                                                                                                    | Teaching 2024 OLS:                                                                                                |

## **G-W Online**

My Bookshelf

My Account Textbooks

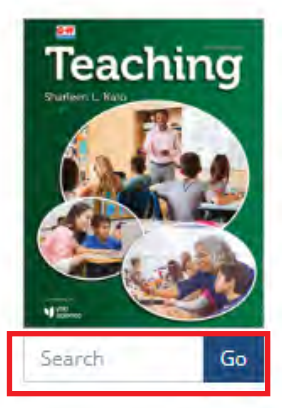

### Keyword Searching

Enter a word or phrase to search the entire text.

#### Teaching 4e, Online Textbook

Author: Sharleen L. Kato, Ed.D.

Teaching is the only comprehensive textbook specifically written for high school students planning to pursue a career in teaching. A friendly writing style and approach introduces students to the role and duties of a teacher, including planning, instructional methods, assessment, and classroom management. Topics include types of learners as well as how humans develop physically, intellectually, and socio-emotionally. In addition, instructional methods necessary to address these factors are covered. A comprehensive overview about growth and development during the preschool years, middle childhood, and teen years is presented. This information sheds light on the importance of understanding human development in relation to the learner. This edition includes updated references to how COVID-19 has changed the profession over the past several years. By studying this text, teachers of tomorrow explore the world of education and investigate teaching as a profession.

Visit the How-To Guides on the G-W Support Center for more information.

#### Table of Contents

Teaching Copyright © 2024 by The Goodheart-Willcox Company, Inc. Preface About the Author Reviewers Guided Tour TOOLS FOR STUDENT AND INSTRUCTOR SUCCESS Student Tools Instructor Tools

Brief Contents Contents Feature Contents Unit 1 You—The Teacher of Tomorrow Chapter 1 The Teaching Profession Chapter 1 Content Terms Chapter 1 Academic Terms Chapter 1 Learning Outcomes 1.1 Personal Qualities of Effective Teachers 1.2 A Teacher's Typical Day 1.3 The Teacher's Workplace 1.4 Other Opportunities in Education

1.5 Employment Needs and Trends

**Table of Contents** 

Log Out

Click to select a Unit or Chapter.

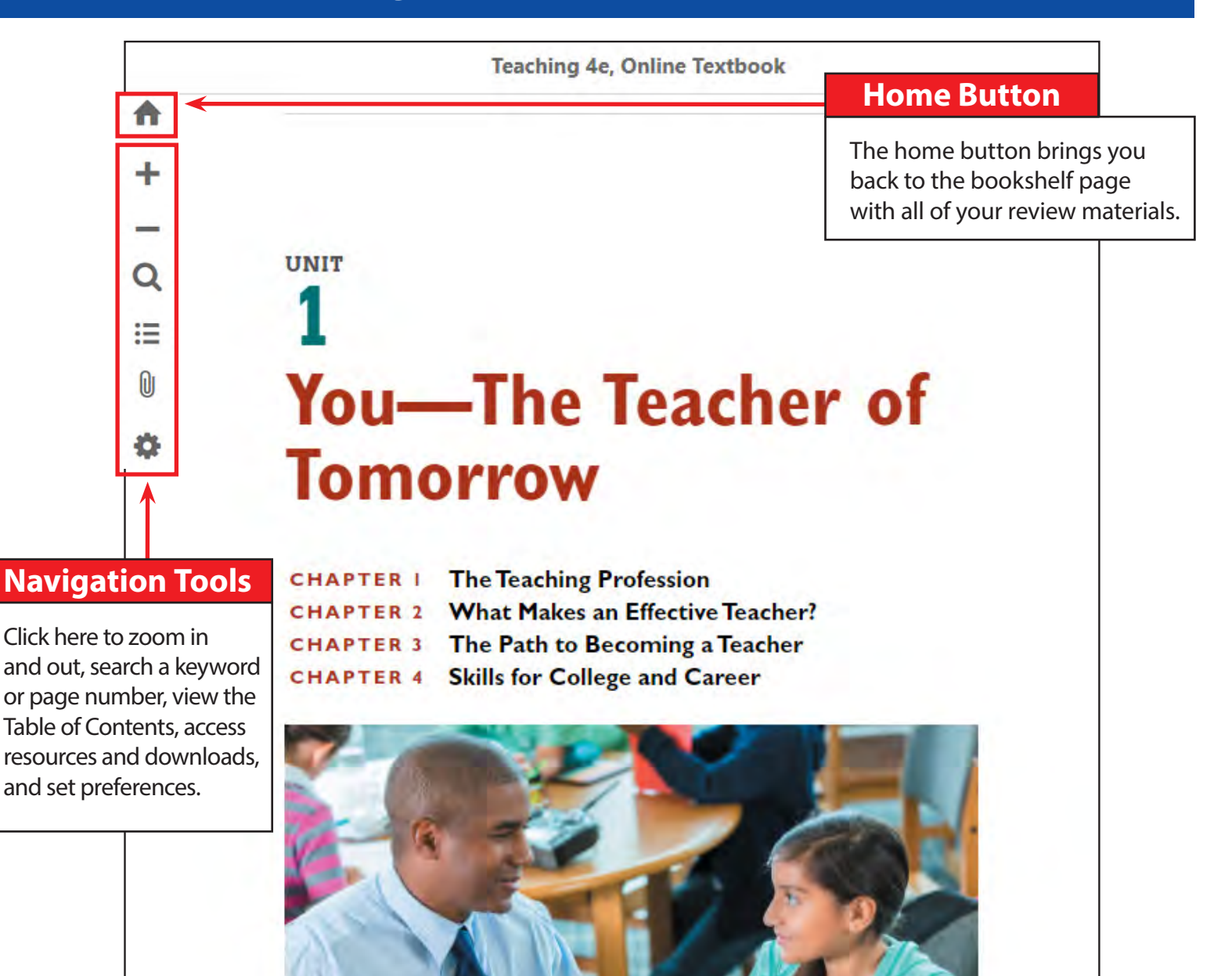

### **Intuitive Navigation**

Move through the text with your arrows, "pg up," or "pg dn."

Steve Debenport/E+/Getty Images

1 of 463

#### Learn more at <u>www.g-w.com/texas</u>

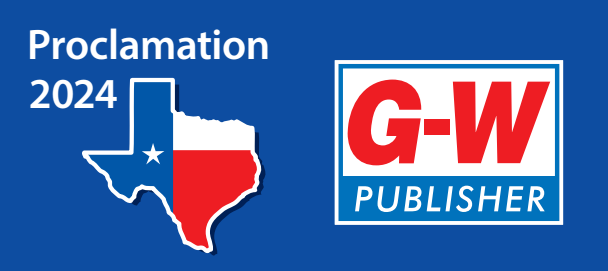

# **Texas Proclamation 2024 for STEM** *Navigation Guide*

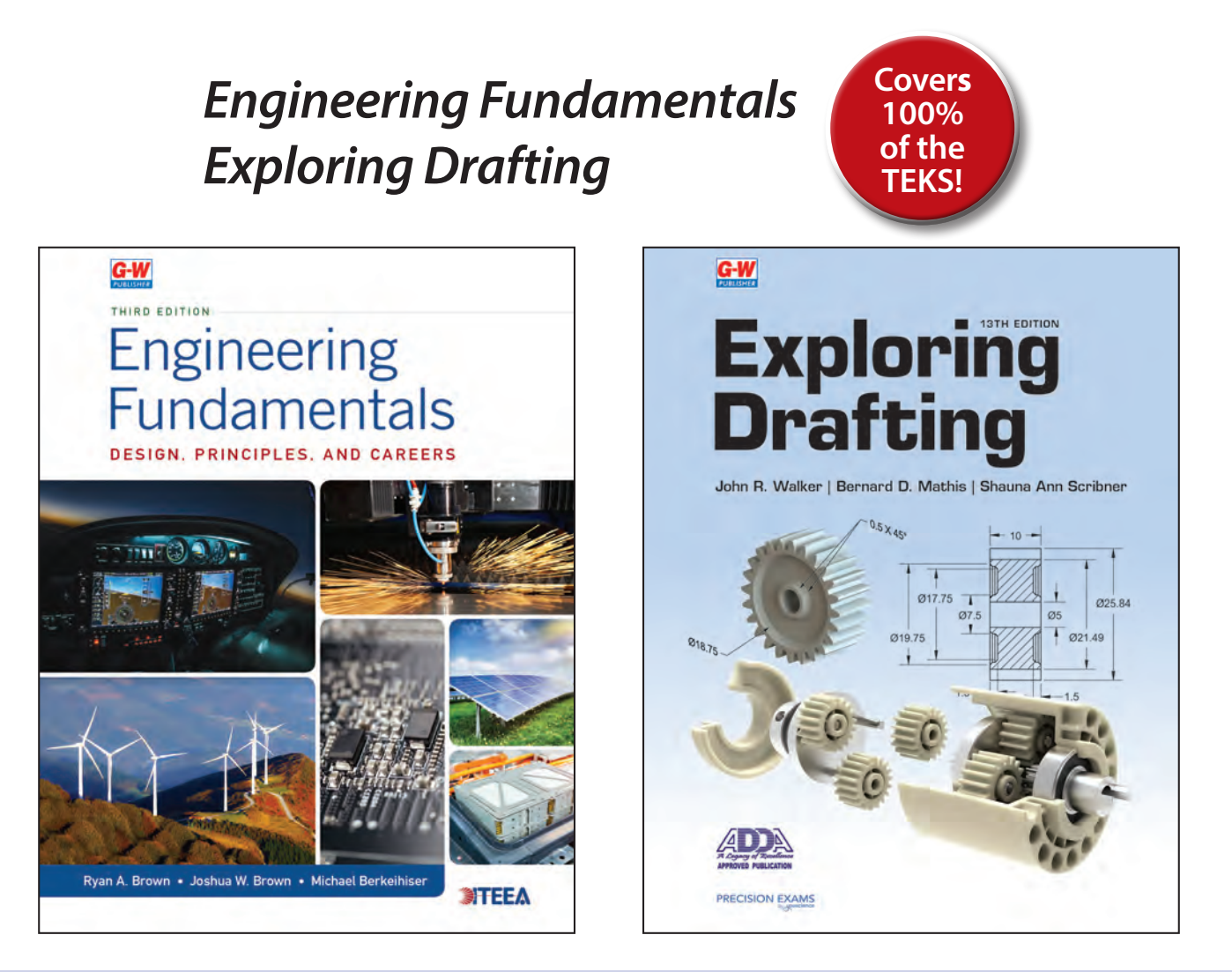

## **SBOE Adopted**

**Courses:** 

Principles of Applied Engineering Engineering Design and Presentation I

The TEKS % rating came from the findings of the TEA state review panels (SRPs).

# **Online Resources**

www.g-wonlinetextbooks.com

Welcome to Goodheart-Willcox Online.

Follow these simple steps to access your **Online Resources**.

|                                                                                                    | Start Here<br>www.g-wonlinetext | books.com |  |
|----------------------------------------------------------------------------------------------------|---------------------------------|-----------|--|
|                                                                                                    |                                 |           |  |
| G-W                                                                                                    | / Online                        |           |  |
|                                                                                                    |                                 |           |  |
|                                                                                                    | Login<br>Username:              |           |  |
|                                                                                                    | Password:                       |           |  |
|                                                                                                    | Login                           |           |  |
| The second second second second second second second second second second second second second second second se |                                 |           |  |

### **Enter Login Information**

Please enter your Username and Password.

Press the Login button or hit Enter.

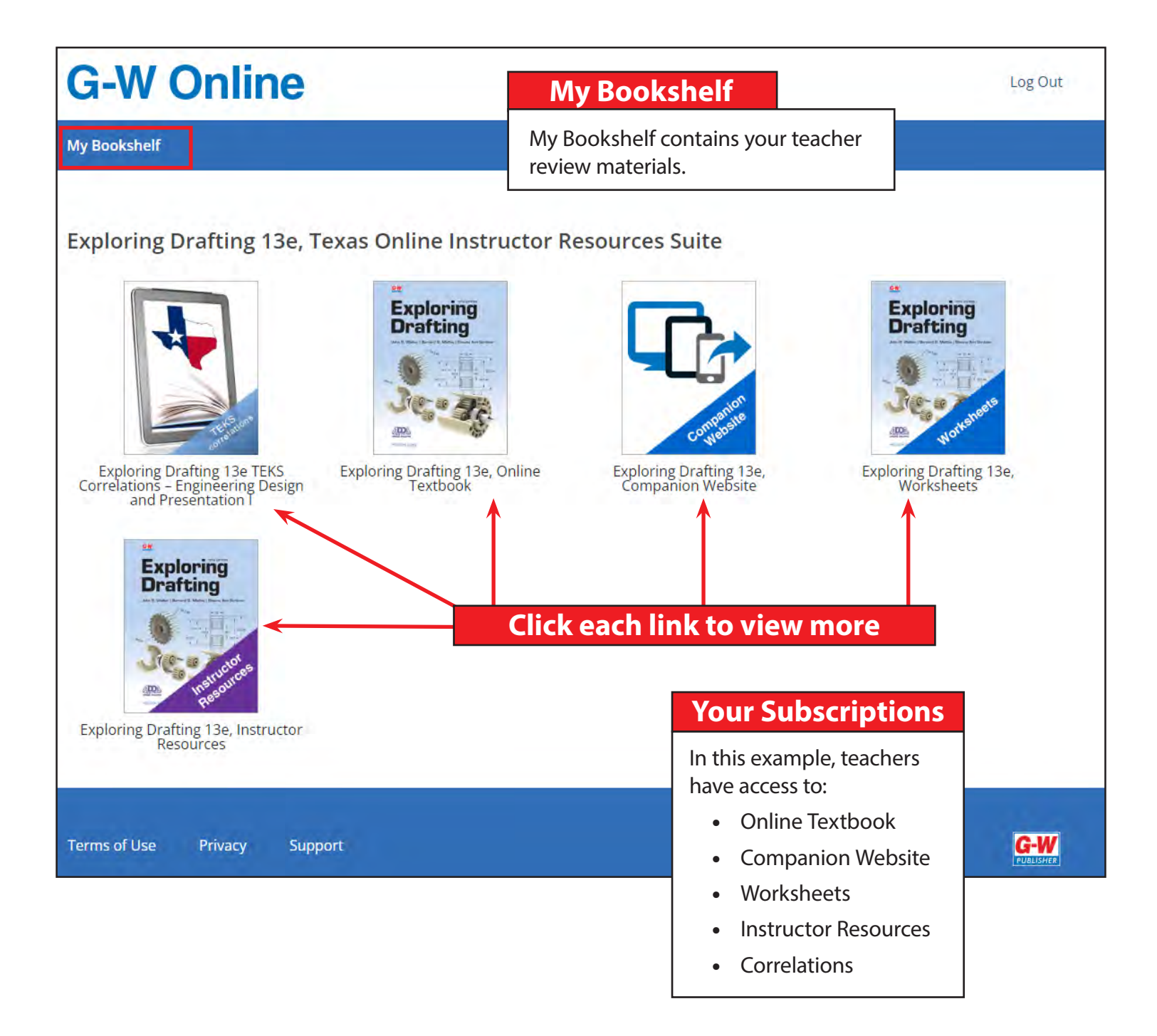

## Navigate the TEKS Correlations

| Teles and                                                       | Q                                                                                                    | uick-Click TEKS A                                                                                                    | ccess                                                                                                    |
|-----------------------------------------------------------------|----------------------------------------------------------------------------------------------------|----------------------------------------------------------------------------------------------------|----------------------------------------------------------------------------------------------------|
| Exploring Drafting 13e TEKS<br>prrelations – Engineering Design |                                                                                                    |                                                                                                    |                                                                                                    |
| and Presentation T                                              | Goodheart-Wi<br>18604 West Creek Drive • Tinley<br>Go<br>Correla<br>to the Texas Essential             | Illcox Publisher<br>Park, IL 60477 • 800.323.0440 • www.<br>bodheart-Willcox Publishe<br>tion of Exploring Drafting<br>Knowledge and Skills, Er<br>Presentation I | g-w.com<br>er<br>©2023<br>ngineering Design and                                                                                                   |
| andard and                                                      | Standard 1A: demonstrate know                                                                          | ledge of how to dress appropriately                                                                                                    | sneak politely, and conduct                                                                                                    |
| udent Expectation                                               | oneself in a manner appropriate                                                                        | for the profession and work site;                                                                                                    | , speak pontery, and conduct                                                                                                    |
|                                                                 | Breakout                                                                                               | Narrative                                                                                                    | Activity                                                                                                    |
|                                                                 | (i) demonstrate knowledge of how<br>to dress appropriately for the<br>profession                       | Exploring Drafting 2023 OLS:<br>79 (Preparing for a Job Interview)                                                                                                | Exploring Drafting 2023 OLS:<br>79 (Preparing for a Job<br>Interview (Activity))                                                                  |
|                                                                 | (ii) demonstrate knowledge of how to speak politely for the profession                                 | Exploring Drafting 2023 OLS:<br>457 (Constructive Criticism)                                                                                                    | Exploring Drafting 2023 OLS:<br>457 (Constructive Criticism<br>(Activity))                                                                        |
|                                                                 | (iii) demonstrate knowledge of how<br>to conduct oneself in a manner<br>appropriate for the profession | Exploring Drafting 2023 OLS:<br>305 (Attitude on the Job)                                                                                                    | Exploring Drafting 2023 OLS:<br>305 (Attitude in the Job<br>(Activity))                                                                           |
|                                                                 | (iv) demonstrate knowledge of how<br>to dress appropriately for the work<br>site                       | Exploring Drafting 2023 OLS:<br><u>437 (Safety Note)</u> ,<br>547 (Staying Safety Conscious,<br>paragraph 2)                                                      | Exploring Drafting 2023 OLS:<br>547 (Staying Safety Conscious<br>(Activity))                                                                      |
|                                                                 | (v) demonstrate knowledge of how to speak politely for the work site                                   | Exploring Drafting 2023 OLS:<br>457 (Constructive Criticism)                                                                                                    | Exploring Drafting 2023 OLS:<br>457 (Constructive Criticism<br>(Activity))                                                                        |
|                                                                 | (vi) demonstrate knowledge of how<br>to conduct oneself in a manner<br>appropriate for the work site   | Exploring Drafting 2023 OLS:<br>22-23 (Employer Expectations),<br>22 (Paragraph 2),<br>22 (Time Management)                                                       | Exploring Drafting 2023 OLS:<br>24 (Test your Knowledge #14)                                                                                      |
| ick the page number to<br>ew the information that               | Standard 1B: cooperate, contrib<br>and achieve a collective outcom                                     | ute, and collaborate as a member o<br>e;                                                                                                    | f a group to attain agreement                                                                                                    |
| relates to the TEKS.                                            | Breakout                                                                                               | Narrative                                                                                                    | Activity                                                                                                    |
|                                                                 | (i) cooperate as a member of a group to attain agreement.                                              | Exploring Drafting 2023 OLS:<br>417 (Teamwork)                                                                                                    | Exploring Drafting 2023 OLS:<br>457 (Constructive Criticism<br>(Activity)),<br>427 (Communicating about<br>Drafting),<br>455 (Communicating about |

Page 1

## **G-W Online**

My Bookshelf

My Account Textbooks

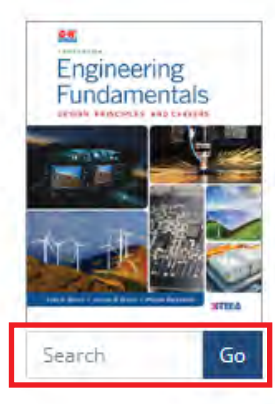

### Keyword Searching

Enter a word or phrase to search the entire text. Engineering Fundamentals: Design, Principles, and Careers 3e, Online Textbook

Author: Ryan A. Brown, Joshua W. Brown, and Michael Berkeihiser

Engineering Fundamentals: Design, Principles, and Careers, 3e provides a complete introduction to the field, starting with the design process and then reviewing, in-depth, ten common engineering disciplines. For each discipline, career options, educational requirements, basic math and science principles, and real-world applications are presented. The content fully supports STEM initiatives and an activity-based curriculum. The third edition has been updated to include cutting-edge technologies from wind turbines to vaccine development to quantum dots, and over 70 hands-on activities have been added to the end-of-chapter material.

Visit the <u>How-To Guides on the G-W Support Center</u> for more information.

#### Table of Contents

Engineering Fundamentals Preface About the Authors Reviewers Acknowledgments New to This Edition Guided Tour TOOLS FOR STUDENT AND INSTRUCTOR SUCCESS Student Tools Instructor Tools

Brief Contents Contents Feature Contents Chapter 1 What Is Engineering? Chapter 1 Objectives Chapter 1 Think Like an Engineer Chapter 1 Key Terms Engineering Defined Careers in Engineering Fields Engineering Disciplines History of Engineering Chapter 1 Summary Chapter 1 Know and Understand Chapter 1 Apply and Analyze **Table of Contents** 

Log Out

Click to select a Unit or Chapter.

Engineering Fundamentals: Design, Principles, and Careers 3e, Online Textbook **Home Button** The home button brings you ave you ever thought that it would be exciting to be may have thought that it would be interesting to buil back to the bookshelf page automobiles, or develop computer software. These with all of your review materials. examples of the thousands of products and systems that engin Q come in contact with the products of engineers every day, maybe without even realizing it. Engineers formed the layout and construction of the roads that you Ξ take to school. The digital phone that you use to communicate was designed by an engineer. The medicines that you use were manufactured under the oversight of an engineer. And the electricity that powers your school and home was made possible by the work of engineers. It is hard to find an aspect of our lives that is not impacted by the world of engineering and the work of engineers. See Figure 1-1 Did You Know? **Navigation Tools** The word engineering is believed to come, in part, from the Latin work ingeniator, meaning one who creates or one who uses an engine. Click here to zoom in and out, search a keyword or page number, view the Table of Contents, access resources and downloads. and set preferences.

#### Intuitive Navigation

Move through the text with your arrows, "pg up," or "pg dn."

Cineberg/Shutterstock.com Figure 1-1. This engineer oversees the construction on a jobsite.

### **Engineering Defined**

What then is engineering and what do engineers do? Engineering is the use of mathematics, science, and technology to create products and systems that improve

4 of 519

#### Learn more at <u>www.g-w.com/texas</u>

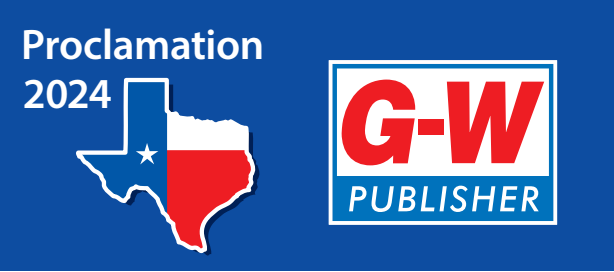

# Texas Proclamation 2024 Social Studies: Personal Financial Literacy and Economics Navigation Guide

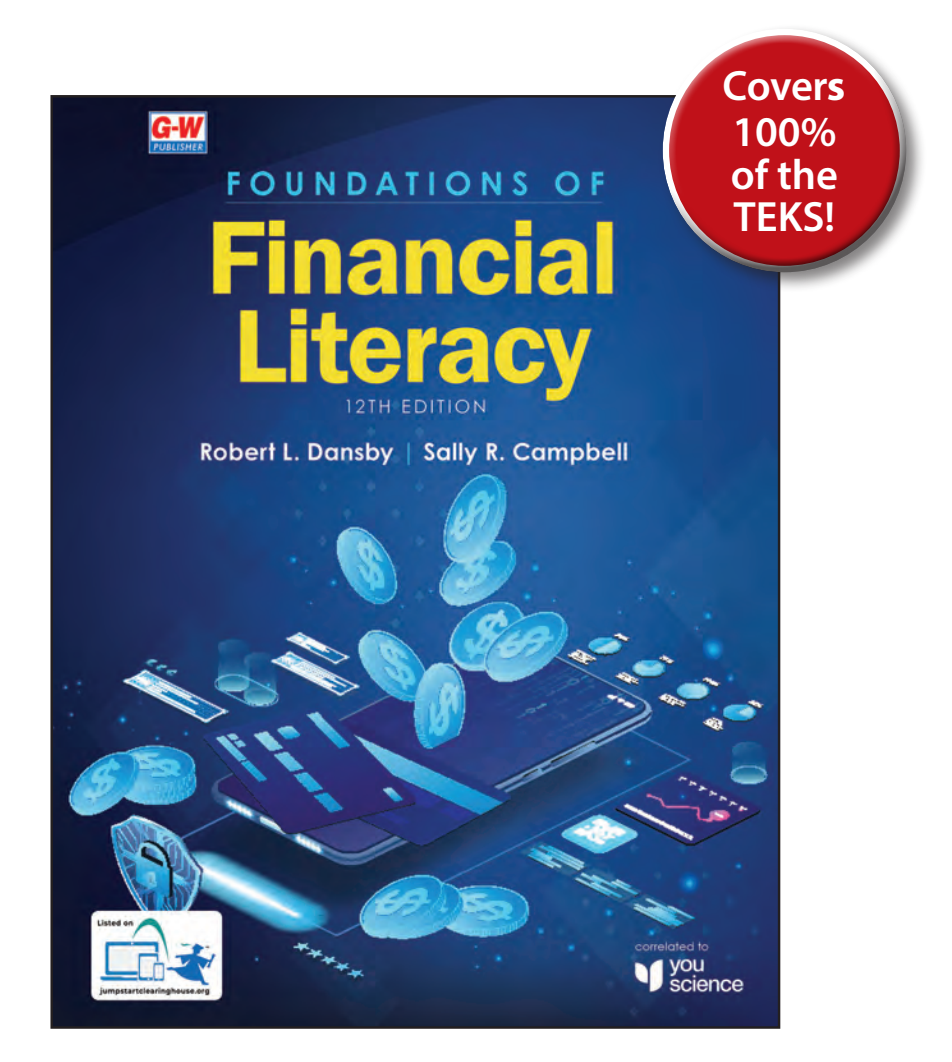

## **Course:** Personal Financial Literacy and Economics

The TEKS % rating came from the findings of the TEA state review panels (SRPs).

# **Online Resources**

www.g-wonlinetextbooks.com

Welcome to Goodheart-Willcox Online.

Follow these simple steps to access your **Online Resources**.

|                                                                                                    | Start Here<br>www.g-wonlinetext | books.com |  |
|----------------------------------------------------------------------------------------------------|---------------------------------|-----------|--|
|                                                                                                    |                                 |           |  |
| G-W                                                                                                    | / Online                        |           |  |
|                                                                                                    |                                 |           |  |
|                                                                                                    | Login<br>Username:              |           |  |
|                                                                                                    | Password:                       |           |  |
|                                                                                                    | Login                           |           |  |
| The second second second second second second second second second second second second second second second se |                                 |           |  |

### **Enter Login Information**

Please enter your Username and Password.

Press the Login button or hit Enter.

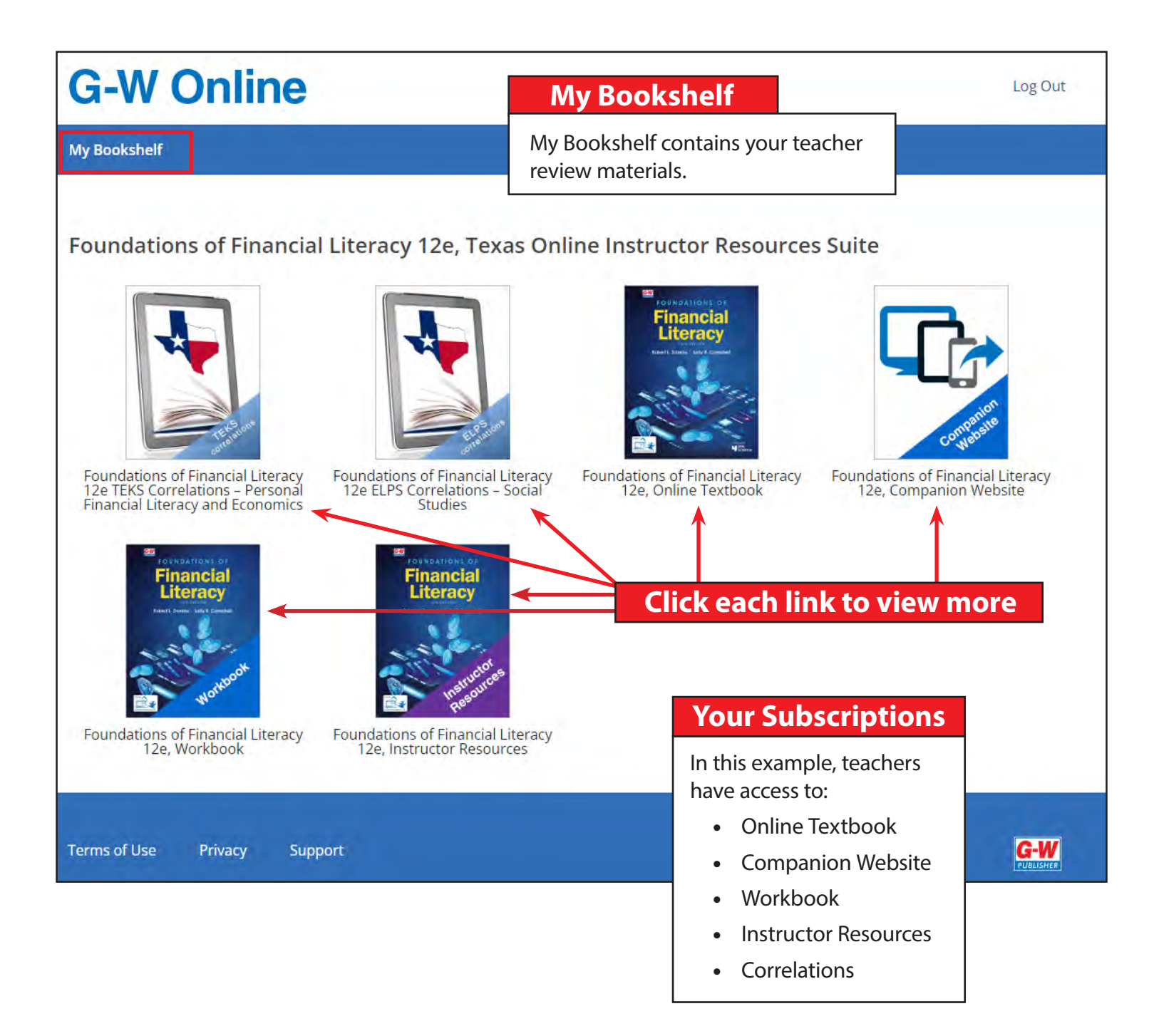

## Navigate the TEKS Correlations

| Foundations of Financial Literacy<br>12e TEKS Correlations – Personal |                                                                                                   | Quick-Click                                                                                                    | TEKS Access                                                                                                    |  |  |
|-----------------------------------------------------------------------|---------------------------------------------------------------------------------------------------|----------------------------------------------------------------------------------------------------|----------------------------------------------------------------------------------------------------|--|--|
| Financial Literacy and Economics                                      | G                                                                                                 | Goodheart-Willcox Publi                                                                                                    | sher<br>. 60477 • 800.323.0440 • www.g-w.com                                                                                                    |  |  |
|                                                                       | to th                                                                                             | Goodheart-V<br>Correlation of <i>Foundations</i><br>e Chapter 113: Texas Essential Knowledg<br>Sc<br>Rule §113.76 Personal Financial Lite | Villcox Publisher<br>: <b>of Financial Literacy 12E</b> ©2024<br>e and Skills for Social Studies, Subchapter C, High<br>hool.<br>eracy and Economics (One-Half Credit)                                                                                             |  |  |
| Standard and                                                          |                                                                                                   | STANDARD                                                                                                    | G-W CORRELATING PAGES                                                                                                    |  |  |
|                                                                       | (1) Ec                                                                                            | onomics. The student understands the fundamenta                                                                                           | l concepts of economics. The student is expected to:                                                                                                    |  |  |
| tudent Expectation                                                    | (A) analyze how the concepts of scarcity, choice, and opportunity costs apply to decision making; |                                                                                                    |                                                                                                    |  |  |
|                                                                       | (i)                                                                                               | analyze how the concept of scarcity applies to decision making;                                                                           | Instruction: Pg. 422 (Scarcity)<br>Application: Pg. 425 (Check Your Understanding #3); Pg.<br>433 (Apply Your Knowledge #5–6)                                                                                                    |  |  |
|                                                                       | (ii)                                                                                              | analyze how the concept of choice applies to<br>decision making                                                                           | Instruction: Pg. 422 (last full paragraph on page); Pg. 289–<br>290 (Choice)<br>Application: Pg. 432 (Review Your Knowledge #4)                                                                                                    |  |  |
|                                                                       | ((ii))                                                                                            | analyze how the concept opportunity costs applies to decision making                                                                      | Instruction: Pg. 423 (first two paragraphs on page)<br>Application: Pg. 425 (Check Your Understanding #4); Pg.<br>433 (Apply Your Math Skills #2)                                                                                                    |  |  |
|                                                                       | (B) in                                                                                            | terpret a production-possibilities curve and apply the                                                                                    | e concepts of scarcity, choice, and opportunity costs;                                                                                                    |  |  |
|                                                                       | (1)                                                                                               | interpret a production-possibilities curve                                                                                                | Instruction: Personal Finance and Economics Module 1<br>(Connecting Personal and Societal Models of Decision<br>Making, p. 5)<br>Application: Personal Finance and Economics Module 1<br>(Connecting Personal and Societal Models of Decision<br>Making—Your Turn) |  |  |
| lick the page number to                                               | (ii)                                                                                              | apply the concept of scarcity                                                                                                    | Instruction: Pg. 422 (Scarcity)<br>Application: Pg. 425 (Check Your Understanding #3); Pg.<br>433 (Apply Your Knowledge #5–6)                                                                                                    |  |  |
| iew the information that orrelates to the TEKS.                       | (16)                                                                                              | apply the concept of choice                                                                                                    | Instruction: Pg. 422 (last full paragraph on page); Pg. 289–<br>290 (Choice)<br>Application: Pg. 432 (Review Your Knowledge #4)                                                                                                    |  |  |
|                                                                       | (iv)                                                                                              | apply the concept of opportunity costs                                                                                                    | Instruction: Pg. 423 (first two paragraphs on page)<br>Application: Pg. 425 (Check Your Understanding #4); Pg.<br>433 (Apply Your Math Skills #2)                                                                                                    |  |  |
|                                                                       | (C) ex<br>repre                                                                                   | plain how the production-possibilities curve<br>sents cost-benefit decision making;                                                       | Instruction: Personal Finance and Economics Module 1<br>(Connecting Personal and Societal Models of Decision<br>Making, p. 5)                                                                                                    |  |  |

## Navigate the ELPS Correlations

| Foundations of Financial Literacy<br>12e ELPS Correlations – Social<br>Studies   | Qu                                                                                                    | aick-Click ELPS Access                                                                                                    |
|----------------------------------------------------------------------------------|----------------------------------------------------------------------------------------------------|----------------------------------------------------------------------------------------------------|
|                                                                                  | Goodheart-Wil<br>18604 West Creek Drive • Tinley J                                                                                                    | licox Publisher<br>Park, 11 60477 • 800.323.0440 • www.g-w.com                                                                                                    |
|                                                                                  | God                                                                                                    | odheart-Willcox Publisher                                                                                                    |
|                                                                                  | Correlation of Fo                                                                                                    | oundations of Financial Literacy ©2024                                                                                                    |
|                                                                                  | to the Texas English La                                                                                                    | nguage Proficiency Standards (ELPS), Social<br>Studies                                                                                                    |
|                                                                                  | 1: Cross-curricular second la                                                                                                    | anguage acquisition/learning strategies.                                                                                                    |
| Standard and Student Expectation                                                 | Standard 1A: use prior knowledge                                                                                                    | and experiences to understand meanings in English                                                                                                    |
|                                                                                  | Breakout                                                                                                    | Page and Specific Location                                                                                                    |
|                                                                                  | <ul> <li>(i) use prior knowledge to<br/>understand meanings in English<br/>(ii) use prior experiences to<br/>understand meanings in English</li> </ul> | Foundations of Financial Literacy OLS:<br>Pg. 99 (College and Career Readiness Reading Prep)<br>Foundations of Financial Literacy OLS:<br>Pg. 99 (College and Career Readiness Reading Prep)                                           |
|                                                                                  | Standard 1C: use strategic learnin<br>comparing, contrasting, and revie                                                                                | ig techniques such as concept mapping, drawing, memorizing,<br>wing to acquire basic and grade-level vocabulary                                                                                                    |
|                                                                                  | Destaut                                                                                                    |                                                                                                    |
|                                                                                  | (i) use strategic learning<br>techniques to acquire basic and<br>grade-level vocabulary                                                                | Page and Specific Location<br>Foundations of Financial Literacy OLS:<br>Pg. 343 (College and Career Readiness Reading Prep)                                                                                                    |
|                                                                                  | Standard 1D: speak using learning<br>verbal cues, and using synonyms<br>when exact English words are not                                               | g strategies such as requesting assistance, employing non-<br>and circumlocution (conveying ideas by defining or describing<br>t known)                                                                                                |
|                                                                                  |                                                                                                    |                                                                                                    |
| Click the page number to                                                         | Breakout                                                                                                    | Page and Specific Location                                                                                                    |
| Click the page number to view the information that                               | Breakout<br>(i) speak using learning strategies                                                                                                    | Page and Specific Location<br>Foundations of Financial Literacy OLS:                                                                                                    |
| Click the page number to<br>view the information that<br>correlates to the ELPS. | Breakout<br>(i) speak using learning strategies<br>Standard 1E: internalize new basic<br>ways in speaking and writing activ                            | Page and Specific Location<br>Foundations of Financial Literacy OLS:<br>Pg. 434 (Communication Skills: Speaking)<br>c and academic language by using and reusing it in meaningful<br>/ities that build concept and language attainment |
| Click the page number to<br>view the information that<br>correlates to the ELPS. | Breakout<br>(i) speak using learning strategies<br>Standard 1E: internalize new basic<br>ways in speaking and writing activ                            | Page and Specific Location<br>Foundations of Financial Literacy OLS:<br>Pg. 434 (Communication Skills: Speaking)<br>c and academic language by using and reusing it in meaningful<br>/ities that build concept and language attainment |

Page 1

## **G-W Online**

My Bookshelf

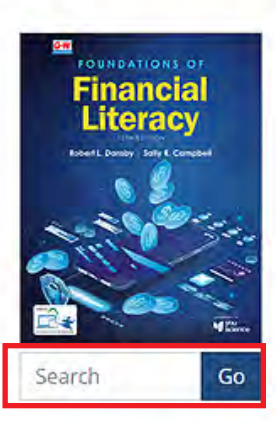

### Keyword Searching

Enter a word or phrase to search the entire text.

#### Foundations of Financial Literacy 12e, Online Textbook

Author: Sally R. Campbell and Robert L. Dansby

Foundations of Financial Literacy provides a comprehensive framework for high school students learning about personal financial responsibility, enabling them to make wise financial decisions, lead productive lives, and achieve financial security. This text includes cross-curricular and portfolio activities throughout, a robust overview of economic principles, and easy-to-understand information for successfully managing milestones such as financing your first car, preparing for college and career, and retirement and estate planning. The 11th edition has been updated to reflect recent changes in tax laws and procedures, and includes updated coverage of current financial practices, such as FICO scores and VantageScore 4.0, trade agreements, and understanding FAFSA for education and personal financial planning.

Visit the How-To Guides on the G-W Support Center for more information.

#### **Table of Contents**

Foundations of Financial Literacy Copyright © 2024 by The Goodheart-Willcox Company, Inc. Introduction About the Authors Acknowledgments Reviewers Credentialing Partners and Support

Guided Tour Tools for Student and Instructor Success Student Tools Instructor Tools

#### **Brief Contents**

Contents Feature Contents Focus on Finance Case Study History of Finance Economics in Action Employability Skills You Do the Math Exploring Careers Ethics

Unit 1 Financial Literacy Unit 1 Chapters

Chapter 1 Financial Literacy Basics Chapter 1 Focus on Finance Section 1.1 Introduction to Financial Literacy. Section 1.2 Managing Your Personal Finances Section 1.3 Financial Influencers Chapter 1 Review and Assessment **Table of Contents** 

Log Out

Click to select a Unit or Chapter.

**Chapter 2 Personal Financial Planning** 

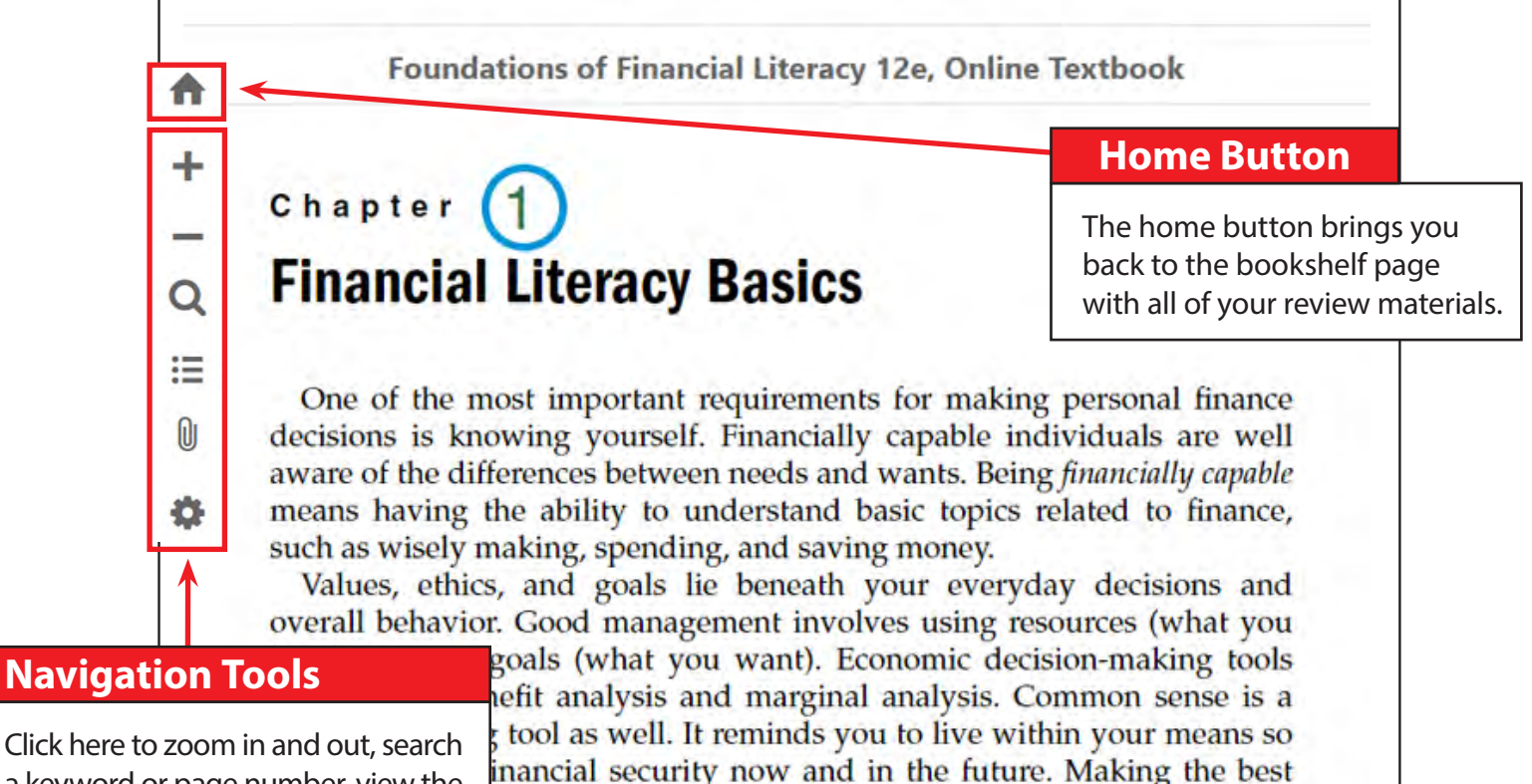

calls for planning, acting on your plan, and evaluating the

Click here to zoom in and out, search a keyword or page number, view the Table of Contents, access resources and downloads, and set preferences.

### **Chapter 1 Focus on Finance**

#### **Financial Goals**

Setting financial goals is an important step in creating financial independence. Without goals, you may find yourself spending money but not achieving the things that are most important to your well-being. Prioritizing your needs and wants, as well as your values, can help you:

- create a plan for independence;
- · handle your income responsibly;
- · spend less than you make;
- borrow no more than you can repay; and
- live within your means.

#### **Intuitive Navigation**

Move through the text with your arrows, "pg up," or "pg dn."

The sooner you put a plan in place, the sooner you can start making wise decisions and be on the road to financial independence and security.

4 of 673

#### Learn more at <u>www.g-w.com/texas</u>